#### Guida per la messa in servizio per Vigilohm IM400THR / IM400LTHR

L'installazione, l'utilizzo e la manutenzione di dispositivi elettrici deve essere affidata esclusivamente a personale qualificato. Schneider Electric non si assume alcuna responsabilità relativa a conseguenze derivanti dall'uso del presente materiale.

#### Informazioni sulla guida

La presente guida riguarda la procedura di messa in servizio di Vigilohm IM400THR / IM400LTHR.

In tutta la guida, il termine "dispositivo" si riferisce a Vigilohm IM400THR / IM400LTHR. Tutte le differenze tra i modelli, quali una funzione specifica di un singolo modello, sono indicate con il numero specifico di modello o la descrizione.

Per le istruzioni dettagliate di installazione e funzionamento, compresi i messaggi di sicurezza, leggere le schede di istruzioni e il manuale utente del dispositivo.

#### **Riferimenti documento**

| Titolo                                              | Numero     |
|-----------------------------------------------------|------------|
| Scheda di istruzioni: Vigilohm IM400THR / IM400LTHR | QGH89902   |
| Manuale utente: Vigilohm IM400THR / IM400LTHR       | DOCA0049EN |

#### Impostazione di data e ora

Alla prima accensione, configurare data e ora. L'impostazione di data e ora assicura data e ora corretti per registri e tendenze.

Poiché gli standard, le specifiche tecniche e la progettazione possono cambiare di tanto in tanto, si prega di chiedere conferma delle informazioni fornite nella presente pubblicazione. © 2019 – 2020. Tutti i diritti sono riservati

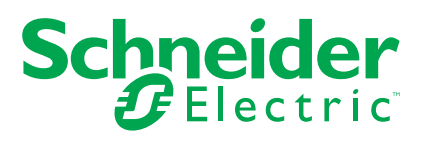

- 1. Accendere il sistema.
  - Viene avviata la verifica automatica. Attendere 10 secondi fino al completamento della verifica automatica.
    - Se la verifica automatica dà esito positivo, la schermata ISOLAMENTO visualizza un valore di resistenza. Esempio della schermata ISOLAMENTO:

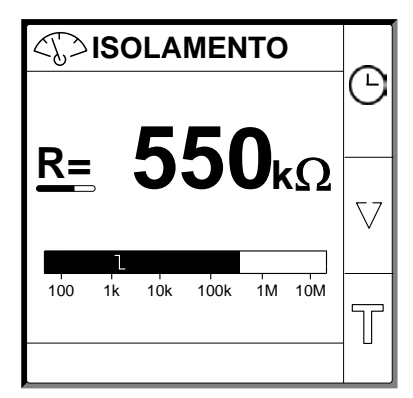

- Se la verifica automatica dà esito negativo, viene visualizzato un codice errore.
- 2. Premere il pulsante 🕒 lampeggiante.

**NOTA:** l'icona dell'orologio lampeggia a indicare che occorre impostare la data e l'ora.

Viene visualizzata la schermata DATA/ORA.

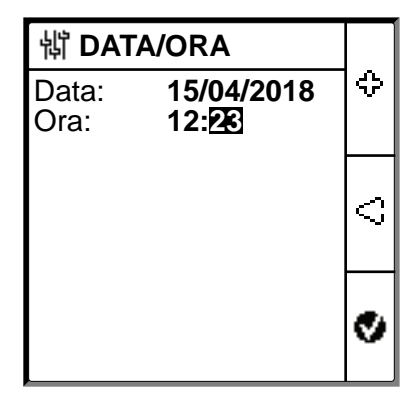

3. Impostare data e ora mediante i pulsanti del menu contestuale  $\leq$  e  $\oplus$  .

Premere il pulsante per salvare la data e l'ora.
 Viene visualizzato il messaggio Salvato.

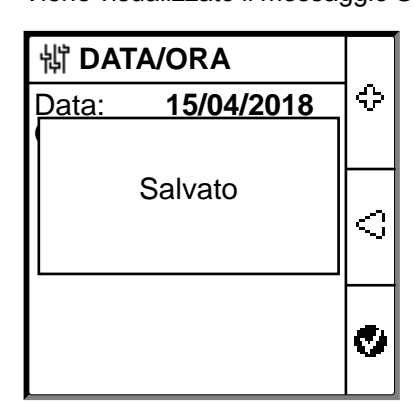

La schermata **Isolamento** visualizza un valore di resistenza. Esempio della schermata **ISOLAMENTO**:

|                        | Δ        |
|------------------------|----------|
| <b>550</b>             |          |
|                        | $\nabla$ |
| 100 1k 10k 100k 1M 10M |          |
|                        |          |

## Configurazione parametri di rete

1. Selezionare Menu > Regolazioni > Rete.

Viene visualizzata la schermata RETE.

| খ RETE          |       |            |
|-----------------|-------|------------|
| Appli.:         | THR   | ∆          |
| Filtraggio:     | 20 s  |            |
| Adattat. V: Nes | ssuno |            |
| Iniezione:      | 60 V  | $ \nabla $ |
| HRG:            | OFF   |            |
| Resis. CC pri.: | 0 kΩ  | ଚ          |
| N. di trasf.:   | 0     | 2          |

2. Modificare il valore dei parametri in base alla tabella seguente:

| Parametro   | Valori consentiti                                                 | Valore predefinito | Descrizione                                                                                                    |
|-------------|-------------------------------------------------------------------|--------------------|----------------------------------------------------------------------------------------------------|
| Appl.       | THR                                                               | THR                | THR per sistemi a media tensione.                                                                                                    |
| Filtraggio  | <ul> <li>2 sec.</li> <li>20 sec.</li> <li>200 sec.</li> </ul>     | 20 sec.            | Selezionare il tempo di filtraggio in base all'applicazione.<br><b>NOTA:</b> la selezione di questo valore è limitata in base alla<br>selezione del valore <b>Appli.</b> .                                                                                                    |
| Adatt. V    | Nessuno     P1N                                                   | P1N                | Selezionare l'adattatore se la tensione di rete è superiore alla tensione di rete nominale del dispositivo.<br>NOTA: la selezione di questo valore è limitata in base alla selezione del valore Appli.                                                                                                    |
| Iniezione   | <ul> <li>20V</li> <li>40 V</li> <li>60 V</li> <li>80 V</li> </ul> | 60 V               | Selezionare l'iniezione in base all'applicazione.<br><b>NOTA:</b> la selezione di questo valore è limitata in base alla<br>selezione del valore <b>Appli.</b> .                                                                                                    |
| HRG         | <ul> <li>OFF</li> <li>0,1-2 MΩ</li> </ul>                         | OFF                | <ul> <li>Selezionare OFF in modo che il dispositivo non compensi la resistenza dell'isolamento segnalata con il valore della resistenza di terra neutra.</li> <li>Selezionare il valore della resistenza di terra neutra che il dispositivo compensa con la resistenza dell'isolamento misurata.</li> </ul> |
| Res. CC Pr. | 0-50 kΩ                                                           | 0 kΩ               | Selezionare il valore della resistenza dell'avvolgimento primario del trasformatore di tensione Schneider Electric.                                                                                                    |
| N. trasf.   | • 0<br>• 1<br>• 3                                                 | 0                  | Selezionare il valore del numero del trasformatore collegato.                                                                                                    |

# Configurazione dei parametri dell'allarme isolamento

Selezionare Menu > Regolazioni > Allarme. Isol.
 Viene visualizzata la schermata ALLARME ISOL.

| 罉 ALLARME ISOL.           |            |  |
|---------------------------|------------|--|
| Allarme Isol.: 1 kΩ       | $ \Delta $ |  |
| Ritardo All. Isol.: 0 s   |            |  |
| Allarme prev.: <b>OFF</b> |            |  |
| Scollegam. Iniez.: OFF    | $ \nabla $ |  |
|                           |            |  |
|                           | ବ          |  |

2. Modificare il valore dei parametri in base alla tabella seguente:

| Parametro             | Valori consentiti                          | Valore predefinito | Descrizione                                                                                                    |
|-----------------------|--------------------------------------------|--------------------|----------------------------------------------------------------------------------------------------|
| Allarme isol.         | 0,04-500 kΩ                                | 1 kΩ               | Selezionare il valore della soglia dell'allarme isolamento.                                                                                                    |
| Ritardo all.<br>isol. | 0 s-120 minuti                             | 0 sec.             | Selezionare il valore del ritardo dell'allarme isolamento.                                                                                                    |
| Allarme prev.         | <ul> <li>1 kΩ-1 MΩ</li> <li>OFF</li> </ul> | OFF                | Selezionare il valore della soglia dell'allarme isolamento preventivo.                                                                                                    |
| Ritardo all.<br>prev. | 0 s-120 minuti                             | 0 sec.             | NOTA: questo parametro è abilitato quando Allarme prev. è impostato su un valore compreso tra 1 kΩ e 1 MΩ. Selezionare il valore del ritardo per l'allarme isolamento preventivo. |
| Scollegam.<br>iniez.  | • ON<br>• OFF                              | OFF                | <ul> <li>Selezionare ON per rilevare lo scollegamento del cablaggio dell'iniezione.</li> <li>Selezionare OFF per disattivare questa funzione.</li> </ul>                          |

## **Configurazione parametri di ingresso/uscita**

1. Selezionare Menu > Regolazioni > Config. I/O.

Viene visualizzata la schermata CONFIG. I/O.

| 梢 CONFIG. I/O         |      | _ |
|-----------------------|------|---|
| Relè All. Isol.:      | FS   | Δ |
| Relè All. Prev.:      | FS   |   |
| Ingresso inib.:       | N.A. |   |
| Acq. inib.:           | OFF  | V |
| Acq. Relè All.:       | ON   |   |
| Segnale Guasto Corr.: | OFF  | ଚ |
| Test con relè:        | ON   | 2 |

2. Modificare il valore dei parametri in base alla tabella seguente:

| Parametro               | Valori consentiti                                                                   | Valore predefinito     | Descrizione                                                                                                    |
|-------------------------|-------------------------------------------------------------------------------------|------------------------|----------------------------------------------------------------------------------------------------|
| Relè all. isol.         | <ul> <li>Std. (Standard)</li> <li>FS (a prova di guasto)</li> </ul>                 | FS (a prova di guasto) | Selezionare la modalità del relè allarme isolamento in base allo stato dell'isolamento. Per ulteriori informazioni, consultare il manuale utente.                                                                                                    |
| Relè all. prev.         | <ul> <li>Std. (Standard)</li> <li>FS (a prova di guasto)</li> <li>Mirror</li> </ul> | FS (a prova di guasto) | Selezionare la modalità del relè allarme isolamento preventivo in base allo stato dell'isolamento. Per ulteriori informazioni, consultare il manuale utente.                                                                                                    |
| Ingresso.<br>inib.      | <ul> <li>N.A.</li> <li>N.C.</li> <li>OFF</li> </ul>                                 | N.A.                   | Selezionare la configurazione dell'ingresso di inibizione iniezione. Per ulteriori informazioni, consultare il manuale utente.                                                                                                    |
| Acq. inib.              | ON     OFF                                                                          | OFF                    | <ul> <li>Selezionare ON per acquisire lo stato del segnale di inibizione.</li> <li>Selezionare OFF per disattivare questa funzione.</li> </ul>                                                                                                    |
| Acq. relè all.          | ON     OFF                                                                          | ON                     | <ul> <li>Selezionare ON per attivare i relè quando si acquisisce<br/>l'allarme.</li> <li>Selezionare OFF per disattivare questa funzione.</li> </ul>                                                                                                    |
| Segnale<br>Guasto corr. | • ON<br>• OFF                                                                       | OFF                    | <ul> <li>Selezionare ON per riattivare il relè di allarme isolamento per 3 secondi quando il livello isolamento supera la soglia configurata.</li> <li>Selezionare OFF per disattivare questa funzione.</li> </ul>                                                       |
| Test con relè           | • ON<br>• OFF                                                                       | ON                     | <ul> <li>Selezionare ON per includere un cambio di stato di tre secondi<br/>del relè di allarme isolamento preventivo e del relè di allarme<br/>isolamento durante una verifica automatica manuale.</li> <li>Selezionare OFF per disattivare questa funzione.</li> </ul> |
| Tipo inib.              | <ul><li>Int</li><li>Est</li></ul>                                                   | Int                    | <ul> <li>Selezionare Int per scollegare il relè del dispositivo dalla rete esterna durante lo stato di inibizione.</li> <li>Selezionare OFF per collegare il relè del dispositivo dalla rete esterna durante lo stato di inibizione.</li> </ul>                          |

# **Configurazione parametri Modbus**

1. Selezionare Menu > Regolazioni > Modbus.

Viene visualizzata la schermata Modbus.

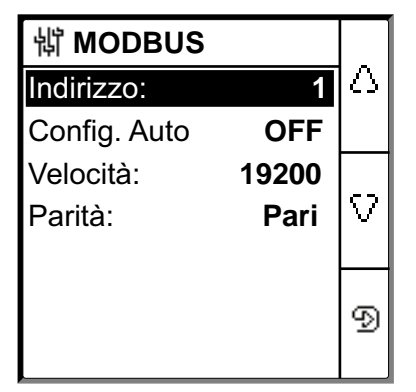

2. Modificare il valore dei parametri in base alla tabella seguente:

| Parametro    | Valori consentiti                                                    | Valore predefinito | Descrizione                                                                                                    |
|--------------|----------------------------------------------------------------------|--------------------|----------------------------------------------------------------------------------------------------|
| Indirizzo    | 1-247                                                                | 1                  | Selezionare l'indirizzo Modbus richiesto.                                                                                                    |
| Config. auto | • ON<br>• OFF                                                        | OFF                | <ul> <li>Selezionare ON per attivare la comunicazione Modbus con varie velocità di trasmissione o parità.</li> <li>Selezionare OFF per disattivare questa funzione.</li> <li>NOTA: se si seleziona ON, i parametri Velocità e Parità sono disattivati.</li> </ul> |
| Velocità     | <ul> <li>4800</li> <li>9600</li> <li>19200</li> <li>38400</li> </ul> | 19200              | Selezionare la velocità di trasmissione richiesta.                                                                                                    |
| Parità       | <ul><li>Pari</li><li>Dispari</li><li>Nessuno</li></ul>               | Pari               | Selezionare la parità richiesta.                                                                                                    |